# Epson TSE-Drucker Firmware-Update

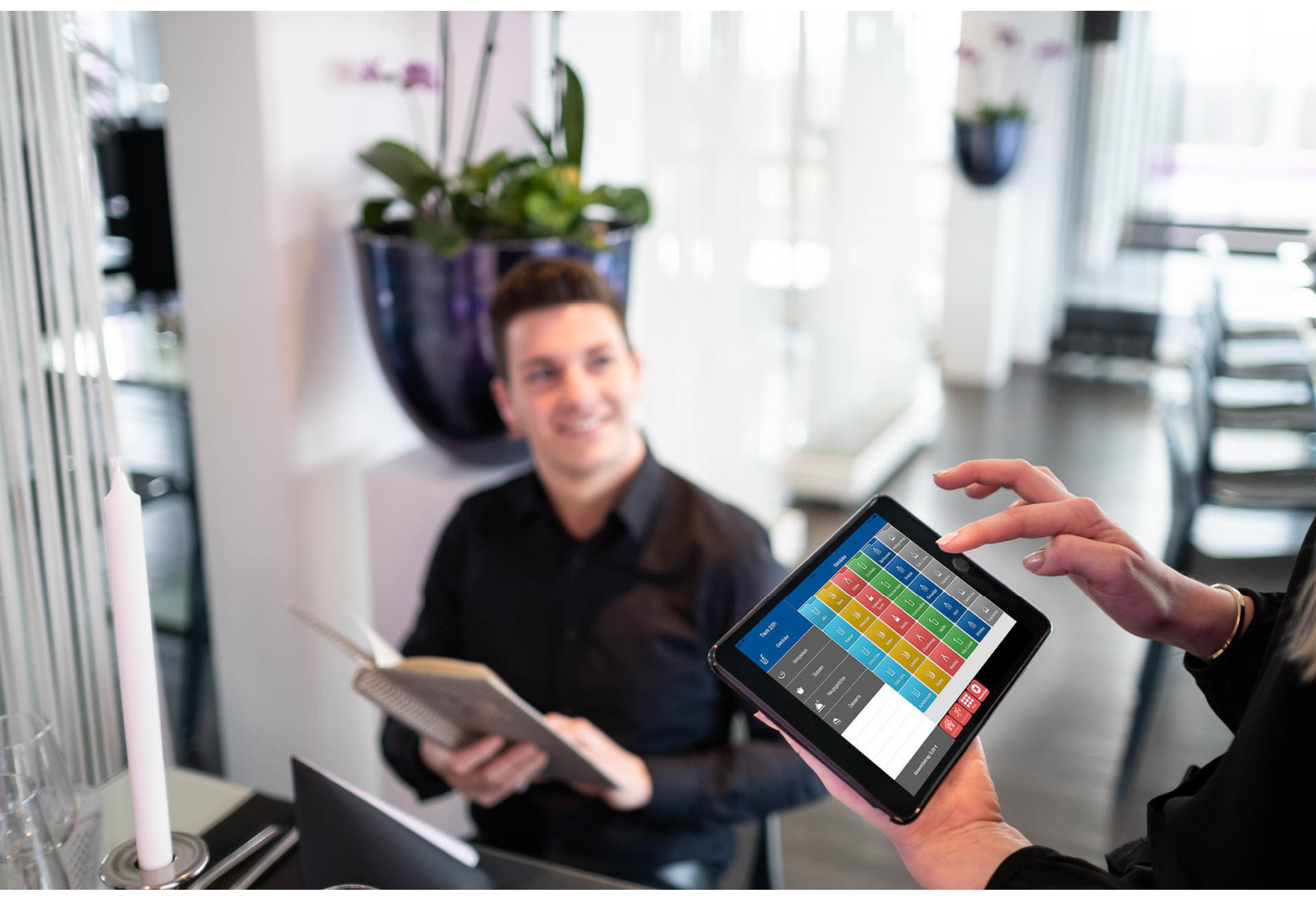

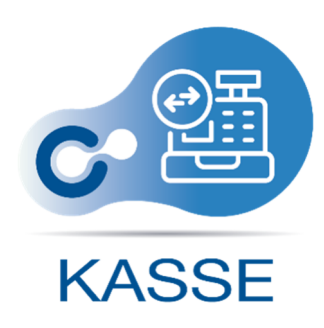

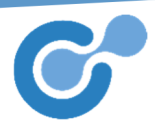

## Firmware-Update TSE-Drucker

Um ein neues Firmware-Update am Drucker durchführen zu können, müssen Sie die folgenden Schritte auf der App vornehmen.

Es empfiehlt sich das Update **nicht** während des laufenden Geschäftstages durchzuführen, da es einige Minuten in Anspruch nehmen kann.

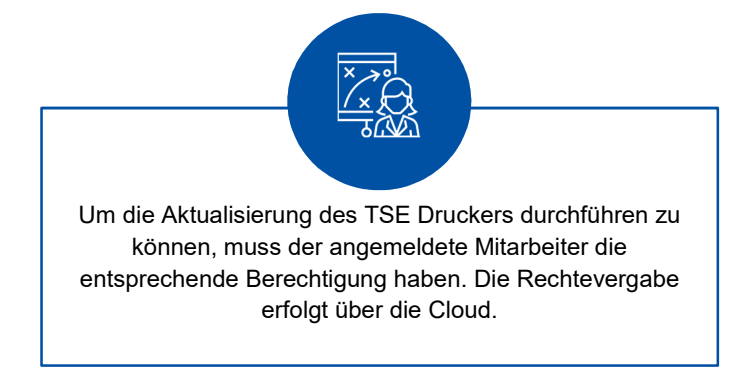

#### Schritt 1

- CULINARO App öffnen
- "Aktualisierung des TSE-Druckers" auswählen

|                        |                                  | 奈 26 % 💽           |  |
|------------------------|----------------------------------|--------------------|--|
| Einstellungen          | Fiskalisierung                   |                    |  |
| Info                   |                                  |                    |  |
| Cloud und Netzwerk     | TSE-Status                       | nicht erreichbar   |  |
| Geschäftstag           | TSE-Modell                       | Epson TSE          |  |
| laumal                 | Name des TSE-Druckers            | TM-m30F            |  |
| Journal                | TSE-Adresse                      | 192.168.7.101:9100 |  |
| Druckaufträge          | Zustand der TSE                  | nicht erreichbar   |  |
| Rechnungen verwalten   | Firmware-Version des Druckers    | Nicht verfügbar    |  |
| Kunden                 | Aktualisiarung des TSE-Druckers  |                    |  |
| Zeiterfassung          | Artualisierding des TSL-Druckers |                    |  |
| Kassenbuch             |                                  |                    |  |
| Support                |                                  |                    |  |
| Fiskalisierung         |                                  |                    |  |
|                        |                                  |                    |  |
| Curück Berichte Öffnen |                                  |                    |  |

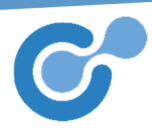

#### Schritt 2

• Weiter

| Einstellungen          |                              | Fiskalisierung                                          | * 13 ALL          |
|------------------------|------------------------------|---------------------------------------------------------|-------------------|
|                        |                              |                                                         |                   |
| Info                   | TOE Chabus                   |                                                         |                   |
| Cloud und Netzwerk     | TSE-Status                   |                                                         | hicht erfeichbar  |
| Geschäftstag           | TSE-Modell                   |                                                         | Epson TSE         |
| Geschartstag           | Name Aktualisi               | erung des Druckers                                      | TM-m30 LAN TSE    |
| Journal                | TSE-7 TSE-Drucker            | rs zu aktualisieren, welcher<br>Cloud konfiguriert ist. | 192.168.7.11:9100 |
| Druckaufträge          | Zusta Dies ist zwi<br>TSE ve | ingend notwendig, um die<br>erwenden zu können.         | nicht erreichbar  |
| Rechnungen verwalten   | Firmv BITTE<br>Aktualisierer | BEACHTEN SIE: Das<br>h kann bis zu 15 Minuten in        | Nicht verfügbar   |
| Kunden                 | TSE \ darf nich              | t unterbrochen werden.                                  | nicht erreichbar  |
| Zeiterfassung          | Letzte Aktualisie            | erung der Firmware den<br>obt aus, senden Sie keine     | Nicht verfügbar   |
| Kassenbuch             | TSE-: Druckanfra<br>schließ  | agen an den Drucker und<br>Ben Sie die App nicht.       | Nicht verfügbar   |
| Support                | Möchte                       | n Sie das Update jetzt<br>durchführen?                  |                   |
| Fiskalisierung         | Abbrech                      | en Weiter                                               | Druckers          |
|                        |                              |                                                         |                   |
|                        |                              |                                                         |                   |
| Curück Berichte Öffnen |                              |                                                         |                   |

### Schritt 3

• Verfügbare Firmwareversionen werden geprüft

| Einstellungen          | Fiskalisierung                                                                                                    |                  |
|------------------------|----------------------------------------------------------------------------------------------------|------------------|
| Info                   | Aktualisierung des Druckers                                                                                                    |                  |
| Cloud und Netzwerk     |                                                                                                    | nicht erreichbar |
| Geschäftstag           |                                                                                                    | Epson TSE        |
|                        |                                                                                                    | TSE-Drucker      |
| Journal                |                                                                                                    | 192.168.7.2:9100 |
| Druckaufträge          |                                                                                                    | nicht erreichbar |
| Rechnungen verwalten   |                                                                                                    | 1.45A ESC/POS    |
| Kunden                 | State State | nicht erreichbar |
| Zeiterfassung          | Verfügbare Firmwareversionen werden geprüft                                                                                                    | Nicht verfügbar  |
| Kassenbuch             |                                                                                                    | Nicht verfügbar  |
| Support                |                                                                                                    | kers             |
| Fiskalisierung         |                                                                                                    |                  |
|                        |                                                                                                    |                  |
| Zurück Berichte Öffnen |                                                                                                    |                  |

#### Schritt 4

• Firmware wird installiert

| Einstellungen           | Fiskalisierung                                                                                                    |                          | 중 34 % ■         |
|-------------------------|----------------------------------------------------------------------------------------------------|--------------------------|------------------|
| Info                    | Aktualisierung des Druckers                                                                                                    |                          |                  |
| Cloud und Netzwerk      |                                                                                                    |                          | nicht erreichbar |
| Geschäftstag            |                                                                                                    | Epson TSE<br>TSE-Drucker |                  |
| Geschartstag            |                                                                                                    |                          | TSE-Drucker      |
| Journal                 | and the second second sec |                          | 192.168.7.2:9100 |
| Druckaufträge           |                                                                                                    |                          | nicht erreichbar |
| Rechnungen verwalten    |                                                                                                    |                          | 1.45A ESC/POS    |
| Kunden                  |                                                                                                    |                          | nicht erreichbar |
| Zeiterfassung           | Firmware wird installiert                                                                                                    | _                        | Nicht verfügbar  |
| Kassenbuch              |                                                                                                    |                          | Nicht verfügbar  |
| Support                 |                                                                                                    | kers                     |                  |
| Fiskalisierung          |                                                                                                    |                          |                  |
|                         |                                                                                                    |                          |                  |
| Cartick Berichte Öffnen |                                                                                                    |                          |                  |

### Schritt 5

• Die erfolgreiche Aktualisierung wird durch den Hinweis "Abgeschlossen" bestätigt

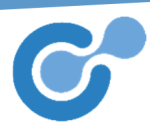

#### • "Schließen" auswählen

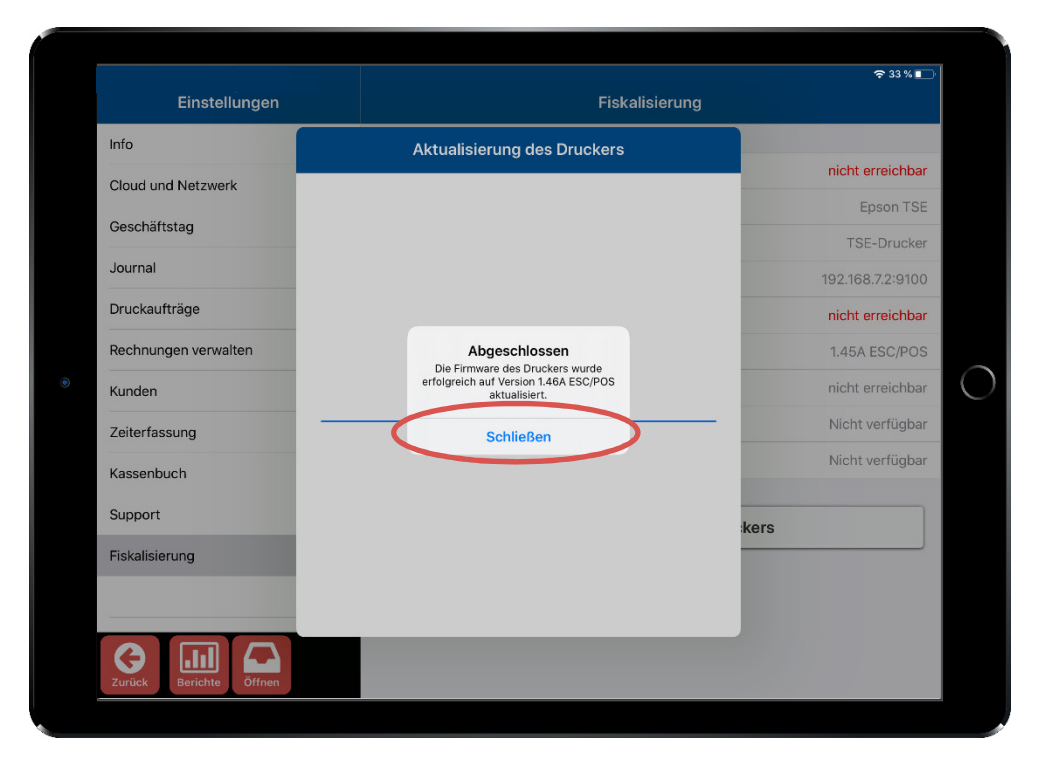

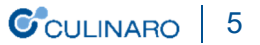